## NOTICE OF THE 3<sup>RD</sup> ANNUAL GENERAL MEETING

**NOTICE is hereby given that the 3<sup>rd</sup> Annual General Meeting of M/s. Shoora Designs Limited** (CIN: L74110GJ2021PLC120894) will be held at the Registered office of the Company situated at Diamond Apts. Co-Op Hsg Society Lt H No.7/3388/A 6th Floor C/1, 601 Haththupura Charrasta Surat-395003 on Monday, 30<sup>th</sup> day of September, 2024 at 11:00 a.m. to transact the following business:

#### **ORDINARY BUSINESS**

### 1. Adoption of Annual Accounts and Board Report of the Company:

To receive, consider and adopt the Audited Financial Statements of the Company for the financial year ended 31st March, 2024 including the Balance Sheet as at March 31, 2024 and the Statement of Profit and Loss and Cash Flow for the year ended on that date together with the reports of the Board of Directors and Auditors thereon and in this regard pass the following resolution as an ordinary resolution:

"**RESOLVED THAT,** the Audited Financial Statements of the Company for the financial year ended 31st March, 2024 together with the report of the Board of Directors and the Auditors thereon laid before the meeting, be and are hereby received, considered, approved and adopted."

2. Reappointment of Mrs. Sejal Satish Kansodariya, Director (DIN: 08060539), liable to retire by rotation in terms of section 152(6) of the Companies Act, 2013 and being eligible, seeks re-appointment.

**"RESOLVED THAT**, in accordance with the provision of Section 152(6) and all other applicable provisions, if any, of the Companies Act, 2013, Mrs. Sejal Satish Kansodariya, Director (DIN: 08060539), who retires by rotation at this annual general meeting, be and is hereby reappointed as director of the Company, liable to retire by rotation."

For & on behalf of the Board of Directors FOR, SHOORA DESIGNS LIMITED, (Formerly known as Shoora Designs Private Limited)

Sd/-

Priti Mohata Company Secretary & Compliance Officer

**Place:** Surat **Date:** 02/09/2024

Notes:

- 1. A MEMBER ENTITLED TO ATTEND AND VOTE AT THE MEETING IS ENTITLED TO APPOINT A PROXY TO ATTEND AND VOTE INSTEAD OF HIMSELF AND A PROXY NEED NOT BE A MEMBER OF THE COMPANY. THE INSTRUMENT APPOINTING A PROXY, SHOULD HOWEVER BE DEPOSITED AT THE REGISTERED OFFICE OF THE COMPANY, NOT LESS THAN FORTY-EIGHT HOURS BEFORE THE COMMENCEMENT OF THE MEETING.
- 2. Corporate Members intending to send their authorized representatives to attend the Meeting pursuant to Section 113 of the Companies Act, 2013 are requested to send to the Company, a certified copy of the relevant Board Resolution together with their respective specimen signatures authorizing their representative(s) to attend and vote on their behalf at the Meeting.
- 3. The Shareholders are requested to direct change of address notifications and updates details to their respective Depository Participant(s) Members are requested to notify change of address, if any, to the company.
- 4. Members/ Proxy holders/ Authorized representatives are requested to bring their Attendance slip sent herewith, duly filled-in for attending the Annual General Meeting.
- 5. Equity shares of the Company are under compulsory demat trading by all the members.
- 6. The Annual Report 2023-24, the Notice of the 3<sup>rd</sup> AGM and instructions voting along with the Attendance Slip and Proxy form, are being sent by electronic mode to all the members whose email addresses are registered with the Company/ Depository Participant(s).
- 7. Members may also note that the Notice of the 3<sup>rd</sup> AGM and the Annual Report 2023-24 will be available on Company's website, <u>www.shooradesigns.com</u>
- 8. Members who have not registered their e-mail addresses so far, are requested to register their e-mail address for receiving all communication from the company electronically and quicker response to their queries to RTA or Company.
- 9. The Register of Directors and Key Managerial Personnel and their shareholding, maintained under section 170 of the Companies Act, 2013, will be available for inspection by the members at the AGM.
- 10. The Register of Contracts & arrangements in which director are interested, maintained under section 189 of the Companies Act, 2013, will be available for inspection by the members at the AGM.
- 11. The Register of Members and the Share Transfer Books of the Company will remain closed from 24<sup>th</sup> September, 2024 to 30<sup>th</sup> September, 2024 (both days inclusive).
- 12. Members who are desirous of seeking any information or clarifications on the Annual Accounts of the Company are requested to send written queries to the Company at least 3 days before the date of Annual General Meeting to enable Management to compile the information and present it on time.
- 13. The shareholder needs to furnish the printed Attendance slip along with a valid identity proof such as the PAN card, passport, Aadhar card or driving license to enter the AGM hall.
- 14. The route map of the venue of the Annual General Meeting is appended to this Report.

### THE INSTRUCTIONS FOR MEMBERS FOR REMOTE E-VOTING ARE AS UNDER:-

The remote e-voting period begins on Friday, September 27, 2024 at 09:00 A.M. and ends on Sunday, September 29, 2024 at 05:00 P.M. The remote e-voting module shall be disabled by NSDL for voting thereafter. The Members, whose names appear in the Register of Members / Beneficial Owners as on the record date (cut-off date) i.e. September 23, 2024 may cast their vote electronically. The voting right of shareholders shall be in proportion to their share in the paid-up equity share capital of the Company as on the cut-off date, being September 23, 2024.

### How do I vote electronically using NSDL e-Voting system?

The way to vote electronically on NSDL e-Voting system consists of "Two Steps" which are mentioned below:

### Step 1: Access to NSDL e-Voting system

### A) Login method for e-Voting for Individual shareholders holding securities in demat mode

In terms of SEBI circular dated December 9, 2020 on e-Voting facility provided by Listed Companies, Individual shareholders holding securities in demat mode are allowed to vote through their demat account maintained with Depositories and Depository Participants. Shareholders are advised to update their mobile number and email Id in their demat accounts in order to access e-Voting facility.

Login method for Individual shareholders holding securities in demat mode is given below:

| Type of shareholders                                                      |
|---------------------------------------------------------------------------|
| Individual Shareholders<br>holding securities in demat<br>mode with NSDL. |

### SHOORA DESIGNS LIMITED CIN: L74110GJ2021PLC120894

3<sup>rd</sup> Annual Report 2023-24

| SHOCK                                                                    | 3. | by typing the following URL:<br>https://www.evoting.nsdl.com/ either on a Personal<br>Computer or on a mobile. Once the home page of e-<br>Voting system is launched, click on the icon "Login"<br>which is available under 'Shareholder/Member' section.<br>A new screen will open. You will have to enter your<br>User ID (i.e. your sixteen digit demat account number<br>hold with NSDL), Password/OTP and a Verification<br>Code as shown on the screen. After successful<br>authentication, you will be redirected to NSDL<br>Depository site wherein you can see e-Voting page.<br>Click on company name or e-Voting service provider<br>i.e. NSDL and you will be redirected to e-Voting<br>website of NSDL for casting your vote during the<br>remote e-Voting period.<br>Shareholders/Members can also download NSDL<br>Mobile App "NSDL Speede" facility by scanning the<br>QR code mentioned below for seamless voting<br>experience.<br>NSDL Mobile App is available on<br>App Store Google Play |
|--------------------------------------------------------------------------|----|----------------------------------------------------------------------------------------------------|
| Individual Shareholders<br>holding securities in demat<br>mode with CDSL | 1. | Users who have opted for CDSL Easi / Easiest facility,<br>can login through their existing user id and password.<br>Option will be made available to reach e-Voting page<br>without any further authentication. The users to login<br>Easi /Easiest are requested to visit CDSL website<br>www.cdslindia.com and click on login icon & New<br>System Myeasi Tab and then user your existing my easi<br>username & password.<br>After successful login the Easi / Easiest user will be<br>able to see the e-Voting option for eligible companies<br>where the evoting is in progress as per the information<br>provided by company. On clicking the evoting option,<br>the user will be able to see e-Voting page of the e-<br>Voting service provider for casting your vote during the<br>remote e-Voting period. Additionally, there is also links                                                                                                    |

|   |                           | <ul> <li>provided to access the system of all e-Voting Service</li> <li>Providers, so that the user can visit the e-Voting service</li> <li>providers' website directly.</li> <li>3. If the user is not registered for Easi/Easiest, option to</li> <li>register is available at CDSL website</li> </ul> |  |
|---|---------------------------|----------------------------------------------------------------------------------------------------|--|
|   |                           | www.cdslindia.com and click on login & New System<br>Myeasi Tab and then click on registration option.                                                                                                    |  |
|   |                           | 4. Alternatively, the user can directly access e-Voting page                                                                                                    |  |
|   |                           | from a e-Voting link available on <u>www.cdslindia.com</u>                                                                                                    |  |
|   |                           | home page. The system will authenticate the user by sending OTP on registered Mobile & Email as recorded                                                                                                    |  |
|   |                           | in the Demat Account. After successful authentication,                                                                                                    |  |
|   |                           | user will be able to see the e-Voting option where the<br>evoting is in progress and also able to directly access                                                                                                    |  |
|   |                           | the system of all e-Voting Service Providers.                                                                                                    |  |
|   | Individual Shareholders   | You can also login using the login credentials of your demat                                                                                                    |  |
|   | mode) login through their | NSDL/CDSL for e-Voting facility, upon logging in you will be                                                                                                    |  |
|   | depository participants   | able to see e-Voting option. Click on e-Voting option, you will                                                                                                    |  |
| è |                           | be redirected to NSDL/CDSL Depository site after successful                                                                                                    |  |
|   |                           | company name or e-Voting service provider i.e. NSDL and you                                                                                                    |  |
|   | JIIUUII                   | will be redirected to e-Voting website of NSDL for casting your                                                                                                    |  |
|   |                           | vote during the remote e-Voting period.                                                                                                    |  |

**Important note:** Members who are unable to retrieve User ID/ Password are advised to use Forget User ID and Forget Password option available at abovementioned website.

<u>Helpdesk for Individual Shareholders holding securities in demat mode for any technical issues</u> related to login through Depository i.e. NSDL and CDSL.

| Login type                                                         | Helpdesk details                                                                                                    |
|--------------------------------------------------------------------|----------------------------------------------------------------------------------------------------|
| Individual Shareholders holding                                    | Members facing any technical issue in login can contact                                                                                                    |
| securities in demat mode with NSDL                                 | NSDL helpdesk by sending a request at <u>evoting@nsdl.com</u><br>or call at 022 - 4886 7000                                                                                            |
| Individual Shareholders holding securities in demat mode with CDSL | Members facing any technical issue in login can contact<br>CDSL helpdesk by sending a request at<br><u>helpdesk.evoting@cdslindia.com</u> or contact at toll free no.<br>1800-21-09911 |

# B) Login Method for e-Voting for shareholders other than Individual shareholders holding securities in demat mode and shareholders holding securities in physical mode. How to Log-in to NSDL e-Voting website?

- 1. Visit the e-Voting website of NSDL. Open web browser by typing the following URL: <u>https://www.evoting.nsdl.com/</u> either on a Personal Computer or on a mobile.
- 2. Once the home page of e-Voting system is launched, click on the icon "Login" which is available under 'Shareholder/Member' section.
- 3. A new screen will open. You will have to enter your User ID, your Password/OTP and a Verification Code as shown on the screen.

Alternatively, if you are registered for NSDL eservices i.e. IDEAS, you can log-in at <u>https://eservices.nsdl.com/</u> with your existing IDEAS login. Once you log-in to NSDL eservices after using your log-in credentials, click on e-Voting and you can proceed to Step 2 i.e. Cast your vote electronically.

4. Your User ID details are given below :

| Manner of holding shares i.e. Demat                        | Your User ID is:                                                                                           |  |  |
|------------------------------------------------------------|----------------------------------------------------------------------------------------------------|--|--|
|                                                            |                                                                                                    |  |  |
| a) For Members who hold shares in demat account with NSDL. | 8 Character DP ID followed by 8 Digit<br>Client ID                                                         |  |  |
| HOORF                                                      | For example if your DP ID is IN300*** and<br>Client ID is 12***** then your user ID is<br>IN300***12*****. |  |  |
| b) For Members who hold shares in demat                    | 16 Digit Beneficiary ID                                                                                    |  |  |
| account with CDSL.                                         | For example if your Beneficiary ID is 12************************************                               |  |  |
| c) For Members holding shares in Physical Form.            | EVEN Number followed by Folio Number registered with the company                                           |  |  |
|                                                            | For example if folio number is 001*** and<br>EVEN is 111111 then user ID is<br>111111001***                |  |  |

- 5. Password details for shareholders other than Individual shareholders are given below:
  - a) If you are already registered for e-Voting, then you can user your existing password to login and cast your vote.
  - b) If you are using NSDL e-Voting system for the first time, you will need to retrieve the 'initial password' which was communicated to you. Once you retrieve your 'initial password', you need to enter the 'initial password' and the system will force you to

change your password.

- c) How to retrieve your 'initial password'?
  - (i) If your email ID is registered in your demat account or with the company, your 'initial password' is communicated to you on your email ID. Trace the email sent to you from NSDL from your mailbox. Open the email and open the attachment i.e. a .pdf file. Open the .pdf file. The password to open the .pdf file is your 8 digit client ID for NSDL account, last 8 digits of client ID for CDSL account or folio number for shares held in physical form. The .pdf file contains your 'User ID' and your 'initial password'.
  - (ii) If your email ID is not registered, please follow steps mentioned below in **process for those shareholders whose email ids are not registered.**
- 6. If you are unable to retrieve or have not received the "Initial password" or have forgotten your password:
  - a) Click on "Forgot User Details/Password?" (If you are holding shares in your demat account with NSDL or CDSL) option available on www.evoting.nsdl.com.
  - b) <u>**Physical User Reset Password**?</u>" (If you are holding shares in physical mode) option available on <u>www.evoting.nsdl.com</u>.
  - c) If you are still unable to get the password by aforesaid two options, you can send a request at <a href="mailto:evoting@nsdl.com">evoting@nsdl.com</a> mentioning your demat account number/folio number, your PAN, your name and your registered address etc.
  - d) Members can also use the OTP (One Time Password) based login for casting the votes on the e-Voting system of NSDL.
- 7. After entering your password, tick on Agree to "Terms and Conditions" by selecting on the check box.
- 8. Now, you will have to click on "Login" button.
- 9. After you click on the "Login" button, Home page of e-Voting will open.

### Step 2: Cast your vote electronically on NSDL e-Voting system.

### How to cast your vote electronically on NSDL e-Voting system?

- 1. After successful login at Step 1, you will be able to see all the companies "EVEN" in which you are holding shares and whose voting cycle is in active status.
- 2. Select "EVEN" of company for which you wish to cast your vote during the remote e-Voting period.
- 3. Now you are ready for e-Voting as the Voting page opens.
- 4. Cast your vote by selecting appropriate options i.e. assent or dissent, verify/modify the number of shares for which you wish to cast your vote and click on "Submit" and also "Confirm" when prompted.
- 5. Upon confirmation, the message "Vote cast successfully" will be displayed.
- 6. You can also take the printout of the votes cast by you by clicking on the print option on the confirmation page.
- 7. Once you confirm your vote on the resolution, you will not be allowed to modify your vote.

### General Guidelines for shareholders

1. Institutional shareholders (i.e. other than individuals, HUF, NRI etc.) are required to send scanned copy (PDF/JPG Format) of the relevant Board Resolution/ Authority letter etc. with attested

specimen signature of the duly authorized signatory(ies) who are authorized to vote, to the Scrutinizer by e-mail to jainam.shah9091@gmail.com with a copy marked to <u>evoting@nsdl.com</u>. Institutional shareholders (i.e. other than individuals, HUF, NRI etc.) can also upload their Board Resolution / Power of Attorney / Authority Letter etc. by clicking on "Upload Board Resolution / Authority Letter" displayed under "e-Voting" tab in their login.

- 2. It is strongly recommended not to share your password with any other person and take utmost care to keep your password confidential. Login to the e-voting website will be disabled upon five unsuccessful attempts to key in the correct password. In such an event, you will need to go through the "Forgot User Details/Password?" or "Physical User Reset Password?" option available on www.evoting.nsdl.com to reset the password.
- 3. In case of any queries, you may refer the Frequently Asked Questions (FAQs) for Shareholders and e-voting user manual for Shareholders available at the download section of <u>www.evoting.nsdl.com</u> or call on : 022 4886 7000 or send a request to (Name of NSDL Official) at evoting@nsdl.com

# Process for those shareholders whose email ids are not registered with the depositories for procuring user id and password and registration of e mail ids for e-voting for the resolutions set out in this notice:

- 1. In case shares are held in physical mode please provide Folio No., Name of shareholder, scanned copy of the share certificate (front and back), PAN (self attested scanned copy of PAN card), AADHAR (self attested scanned copy of Aadhar Card) by email to compliance@shooradesigns.com.
- 2. In case shares are held in demat mode, please provide DPID-CLID (16 digit DPID + CLID or 16 digit beneficiary ID), Name, client master or copy of Consolidated Account statement, PAN (self attested scanned copy of PAN card), AADHAR (self attested scanned copy of Aadhar Card) to compliance@shooradesigns.com. If you are an Individual shareholders holding securities in demat mode, you are requested to refer to the login method explained at step 1 (A) i.e. Login method for e-Voting for Individual shareholders holding securities in demat mode.
- 3. Alternatively shareholder/members may send a request to <u>evoting@nsdl.com</u> for procuring user id and password for e-voting by providing above mentioned documents.
- 4. In terms of SEBI circular dated December 9, 2020 on e-Voting facility provided by Listed Companies, Individual shareholders holding securities in demat mode are allowed to vote through their demat account maintained with Depositories and Depository Participants. Shareholders are required to update their mobile number and email ID correctly in their demat account in order to access e-Voting facility.

### **Other Instructions**

- 1. The Scrutinizer shall, immediately after the conclusion of voting at the AGM, first count the votes cast during the AGM, thereafter unblock the votes cast through remote E-voting and make within two working days of conclusion of the AGM, a consolidated Scrutinizer's Report of the total votes cast in favour or against, if any, to the Chairman or a person authorised by him in writing, who shall countersign the same.
- 2. The result declared along with the Scrutinizer's Report shall be placed on the Company's website at wwwgolkunda.com and on the website of NSDL at https://www.evoting.nsdl.com immediately. The Company shall simultaneously forward the results BSE Limited, where the shares of the Company are listed.

### **ANNEXURE 1**

# ADDITIONAL INFORMATION ON DIRECTORS RECOMMENDED FOR APPOINTMENT / RE-APPOINTMENT

| Name of the Director                            | Sejalben Satish Kansodariya                       |
|-------------------------------------------------|---------------------------------------------------|
| DIN                                             | 08060539                                          |
| Date of Birth and                               | 27/07/1988                                        |
| Age                                             |                                                   |
| Date of first appointment on the Board          | 01/07/2022                                        |
| Qualifications                                  | Under Graduate                                    |
| Experience and Expertise                        | She has several years of experience in Gems and   |
|                                                 | Jewellery Sector.                                 |
| <b>Terms and Conditions of Appointment/</b>     | As per the resolution at Item No. 2 of the Notice |
| Reappointment                                   | convening this meeting, Mrs. Sejal Kansodariya is |
|                                                 | proposed to appoint as a Director of the Company. |
| Remuneration last drawn                         | NIL                                               |
| Remuneration proposed                           | NIL                                               |
| Relationship with Directors/ Key Managerial     | Sejal Kansodariya is Spouse of Mr. Satish         |
| Personnel                                       | Kansodariya.                                      |
| List of Companies in which directorship is held | NIL                                               |
| as on 31st March, 2024                          |                                                   |
| Chairman / Member of the Committee of other 🥚   | NIL                                               |
| Company                                         |                                                   |
| No. of Meetings of the Board Attended during    | 5                                                 |
| the year                                        |                                                   |
|                                                 |                                                   |

### FORM NO. MGT-11

### PROXY FORM

### [Pursuant to Section 105(6) of The Companies Act, 2013 and Rule 19 (3) of the Companies (Management and Administration) Rules, 2014]

| Name of the Member(s) | <u>E-mail ID</u> |  |
|-----------------------|------------------|--|
|                       |                  |  |
|                       |                  |  |
| Registered Address    | Folio No.        |  |
|                       |                  |  |
|                       |                  |  |
|                       |                  |  |

I/We, being the member(s) of.....shares of the above named Company, hereby appoint:

| (1) | Name:               |                                         | Address:  |        |             |
|-----|---------------------|-----------------------------------------|-----------|--------|-------------|
|     |                     |                                         |           | E-mail | Id:         |
|     |                     | <u>,</u>                                | Signature |        |             |
|     | or failing him/her; |                                         |           | II TN  |             |
|     |                     |                                         |           |        |             |
| (2) | Name                |                                         | Address   |        |             |
| (2) |                     | • • • • • • • • • • • • • • • • • • • • | Audicss   | F-mail | ۰۰۰۰<br>۰bI |
|     |                     | • • • • • • • • • • • • • • • • • • • • | Signature |        | 10.         |
|     | or failing him/her; | • • • • • • • • • • • • • • • • • • • • |           |        | •••••       |

as my/our proxy to attend and vote for me/us and on my/our behalf at the 3<sup>rd</sup> Annual General Meeting of the company, to be held on Diamond Apts. Co-Op Hsg Society Lt H No.7/3388/A 6th Floor C/1, 601 Haththupura Charrasta Surat-395003 and at any adjournment thereof.

Folio No ......Signature of first proxy holder.....

Folio No ...... Signature of second proxy holder.....

Note:

The proxy and the power of Attorney (if any) under which it is signed or a notarized certified copy of that power must be deposited at the registered office of the company at its registered office not less than 48 hours before the date and time for holding the 3<sup>rd</sup> Annual General Meeting.

Affix Revenue Stamp

### ATTENDANCE SLIP

### 3<sup>rd</sup> Annual General Meeting: Monday September 30, 2024

(Please fill this attendance slip and hand it over at the entrance of the hall)

I / We hereby record my / our presence at the 3<sup>rd</sup> Annual General Meeting of the Members of the Company being held on Monday September 30, 2024 at 11:00 a.m. at the Registered Office Diamond Apts. Co-Op Hsg Society Lt H No.7/3388/A 6th Floor C/1, 601 Haththupura Charrasta Surat-395003.

| Name and Signature of the Member/ Proxy |  |
|-----------------------------------------|--|
| present                                 |  |
|                                         |  |
|                                         |  |
| Registered Folio No.                    |  |
|                                         |  |

### Note:

Members are requested to produce the above attendance slip, duly signed in accordance with their specimen signatures registered with the Company for admission to the venue. Members/Authorized representative/ proxies may note that the admission to the meeting will be subject to verification/ checks, as may be deemed necessary and they are advised to carry valid proof of identity viz. Voters ID Card/ pan card/ Passport/ Driving License etc.

### Route Map of Venue of 3rd Annual General Meeting of Shoora Designs Limited

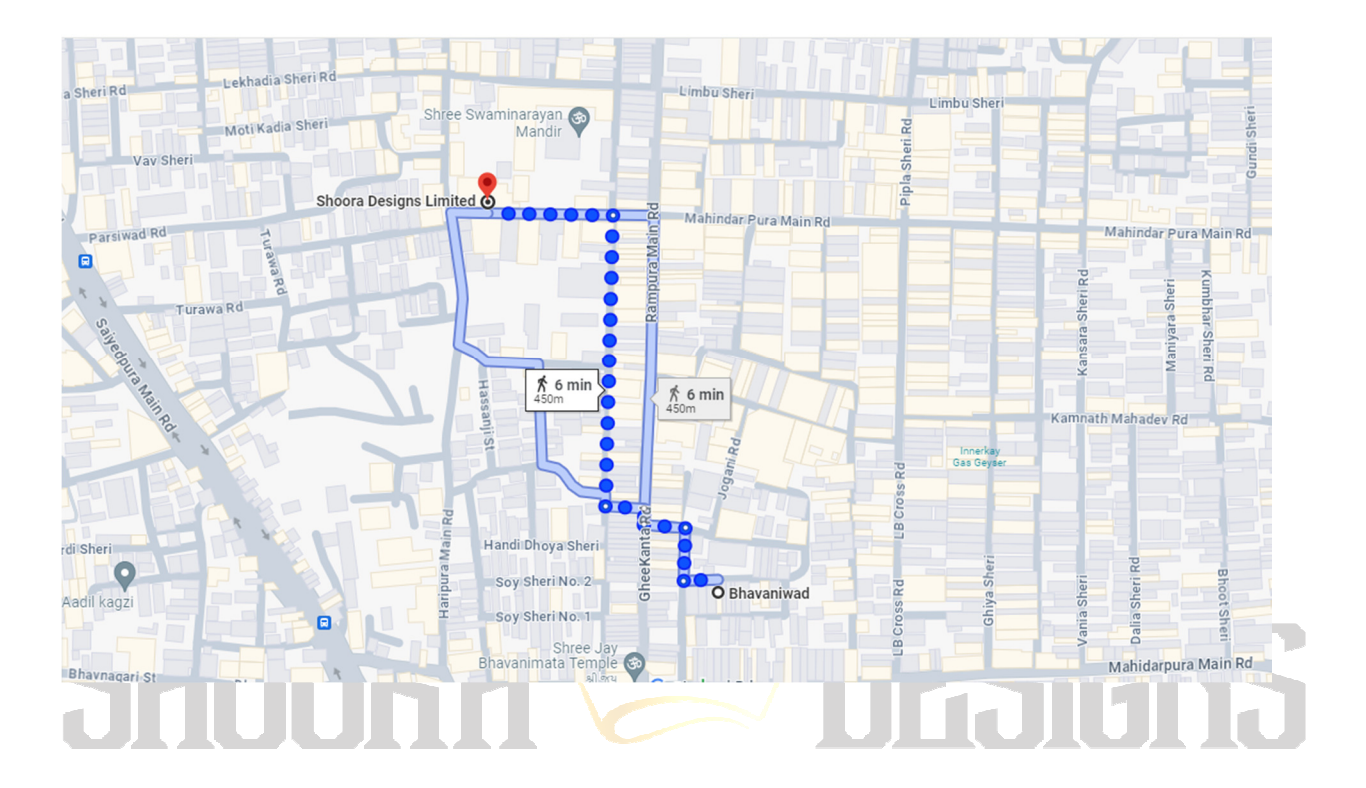